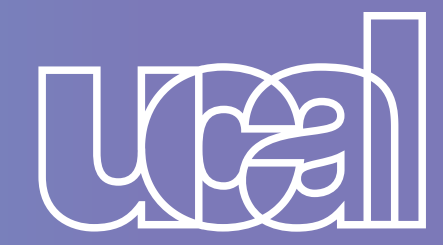

## ¡REGISTRA TU SOLICITUD

## DE REINGRESO CON ÉXITO!

## SIGUE ESTOS PASOS:

Haz clic aquí para ingresar a "Mis solicitudes" e inicia sesión 1 con tu usuario y contraseña de Campus Evolution.

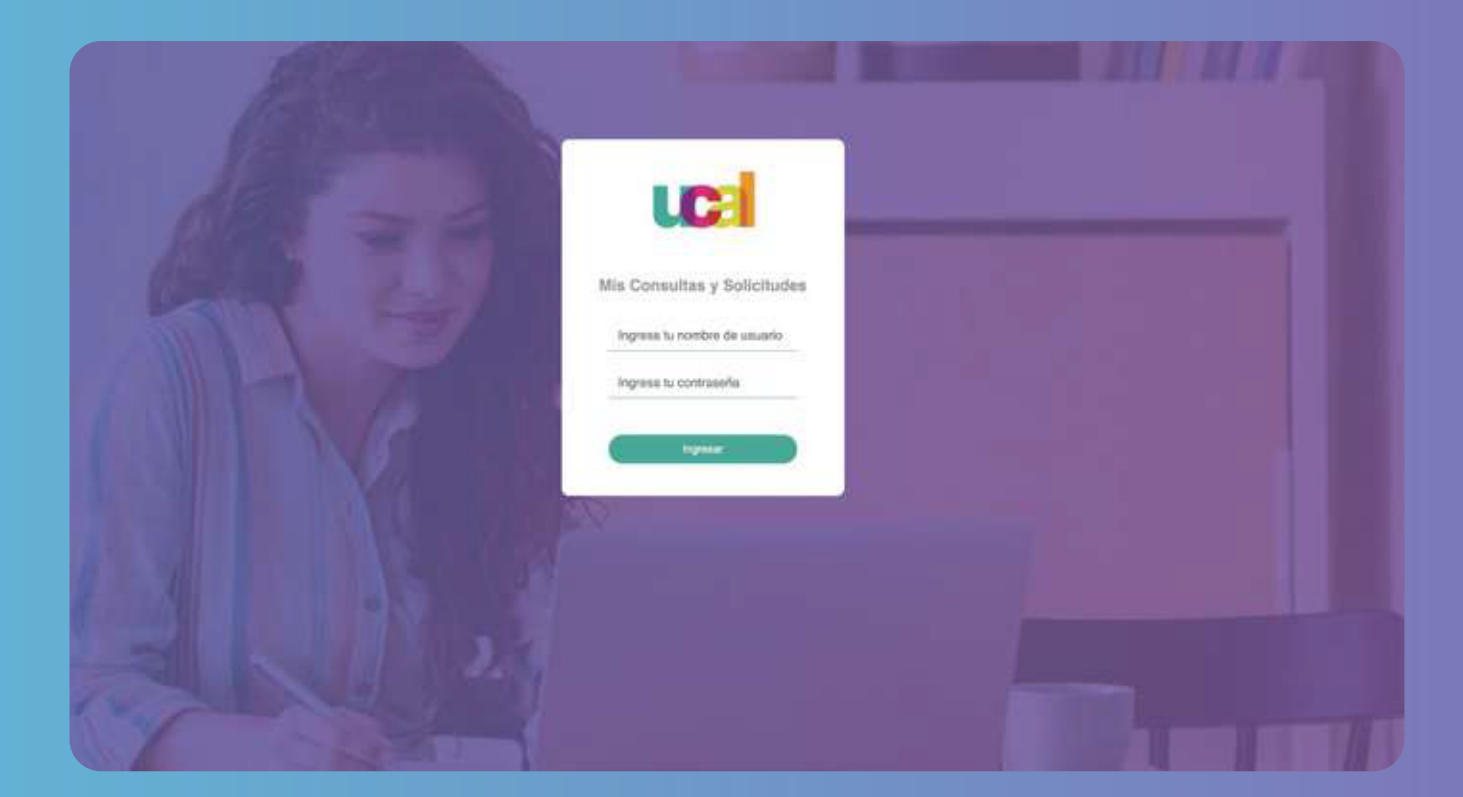

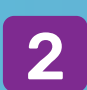

Selecciona el tipo de solicitud: Categoría Reingreso. y en Tema: Reingreso - Carrera.

| UE                                                                                           | Selecciona el<br>Categoría | tipo de <b>Solicitud</b> que dese                                | eas realizar |
|----------------------------------------------------------------------------------------------|----------------------------|------------------------------------------------------------------|--------------|
| <ul> <li>Bandeja</li> <li>Solicitudes</li> <li>Incidencias</li> <li>Cerrar sesión</li> </ul> | Tema                       | Seleccione<br>Reingreso - Carrera<br>Reingreso - Educación Conti | nua          |

Ingresa tus datos y marca el periodo en el que deseas volver 3 a clases:

| 9   | Solicitud / Re          | ingreso / Reingreso - Carrera          |   |
|-----|-------------------------|----------------------------------------|---|
|     | Grado origen            | Pregrado                               | ~ |
|     | Programa origen         | Diseño Gráfico Publicitario            | ~ |
|     | Periodo origen          | 2023 - 1 🗸                             |   |
|     | Plan/Mención origen     | Diseño Gráfico Publicitario (DGP-2018) |   |
|     | Sede origen             | Sede UCAL                              |   |
| ión | Periodo destino (*)     | Seleccione ~                           |   |
|     | Deseas regresar a la mi | sm: 2024-0<br>2024-1                   |   |

Si deseas regresar a la misma carrera, puedes marcar la opción "Sí". En comentario agrega tu número de celular.

|   |  | Solicitud / Reingre           | eso / Reingreso -         | Carrera       |             |            |   |
|---|--|-------------------------------|---------------------------|---------------|-------------|------------|---|
|   |  | Grado origen                  | Pregrado                  |               |             |            | - |
|   |  | Programa origen               | Diseño Gráfico Publici    | tario         |             | ,          | • |
|   |  | Periodo origen                | 2019-2                    | ~             |             |            |   |
|   |  | Plan/Mención origen           | Diseño Gráfico Publicitar | io (DGP-2018) |             |            |   |
|   |  | Sede origen                   | Sede UCAL                 |               |             |            |   |
| + |  | Periodo destino               | 2022 - 2                  | ~             |             |            |   |
|   |  | Deseas regresar a la misma ca | irrera.                   | SI            | O NO        |            |   |
|   |  | Comentario (*)                | Agrega aqui               | í tu núme     | ro de celul | ar actual. |   |
|   |  |                               |                           |               |             |            | Ţ |

5

4

Si deseas solicitar un traslado a otra carrera, puedes marcar la opción "No", completar los datos, adjuntar un ensayo indicando el motivo del cambio y hacer clic en enviar.

| UFE           | Deseas regresar a la misma c | carrera. O SI 🖲 NO                               |        |
|---------------|------------------------------|--------------------------------------------------|--------|
|               | Programa destino (*)         | Seleccione                                       | ~      |
| Bandeja       | Plan/Mención destino (*)     | Seleccione                                       | ~      |
| Solicitudes   | Sede destino (*)             | Seleccione                                       | ~      |
| Incidencias   |                              |                                                  |        |
| Cerrar seslón | Comentario (*)               | 1000 caracteres como máximo                      | 11     |
|               | Adjunto 1                    | Elegir archivo                                   | Browse |
|               | Adjunto 2                    | Elegir archivo                                   | Browse |
|               | Adjunto 3                    | Elegir archivo                                   | Browse |
|               |                              | Se nermiten adjuntos de 2Mb cada uno como máximo |        |

¡Listo! Terminaste tu solicitud. 6 Ahora solo debes estar atento a tu correo institucional.

Nueva solicitud

¡Hola, gracias por contactarnos! Hemos registrado la solicitud Nº 36839. Te enviaremos la respuesta en un plazo de 2 día(s) hábiles. Mantente atento a tu correo oficial Ucal , ya que por ese canal te responderemos.

\*

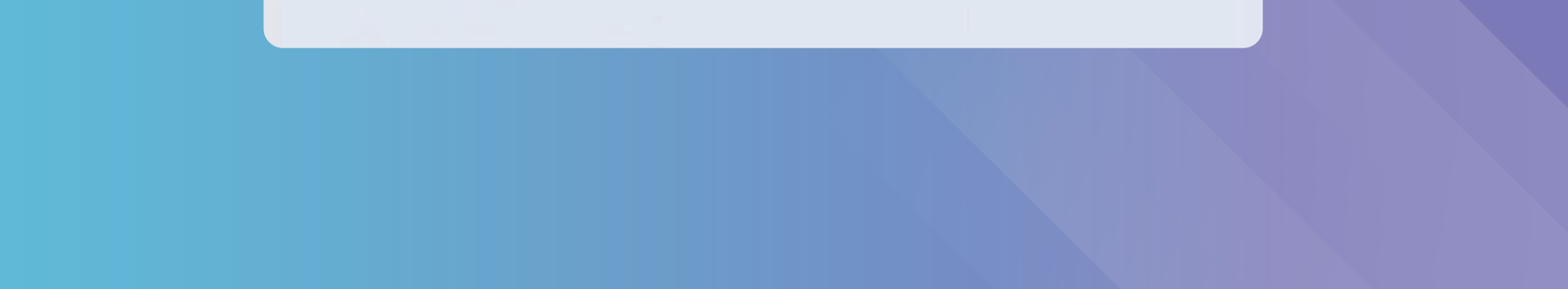